## Human Subjects Research Training

For Students

- 1. Go to https://about.citiprogram.org/en/homepage/
- 2. Register
- 3. Enter Bryn Mawr College for Organization Affiliation
- 4. Create your CITI username and password
- 5. Complete the profile and select Student Undergraduate researchers
- 6. Select Social and Behavioral Scientists
- 7. Select not this time for all other options.

You should see the required modules plus optional modules. You must complete the required modules *and* any of the optional modules if they have relevance to the research (children, prisoners, international researchers, etc.). Once you have completed all the required and appropriate optional modules, **click for a certificate and the completion report** and submit these to the IRB along with your proposal.